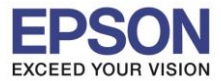

## 1.ตั้งค่า Wi-Fi Direct ที่เครื่องพิมพ์

### 1.1 เข้า **Wi-Fi Setup**

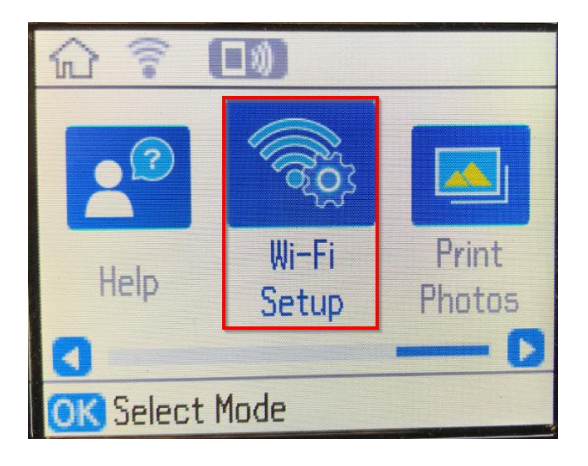

### 1.2 เลื่อนหา Wi-Fi Direct และกด OK

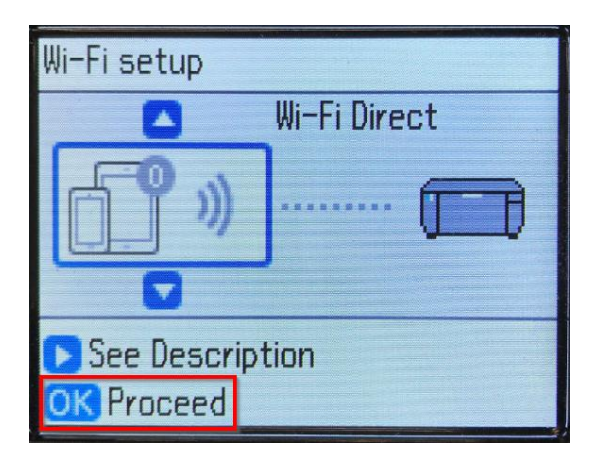

1.3 ขึ้น Select Wi-Fi Direct.. กด OK

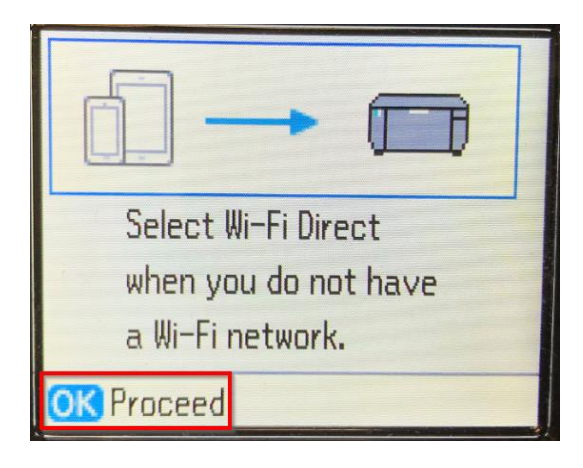

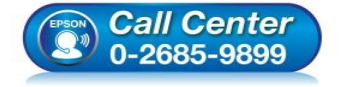

- สอบถามข้อมูลการใช้งานผลิตภัณฑ์และบริการ
  - โทร.0-2685-9899
- เวลาทำการ : วันจันทร์ ศุกร์ เวลา 8.30 17.30 น.ยกเว้นวันหยุดนักขัดฤกษ์
- <u>www.epson.co.th</u>

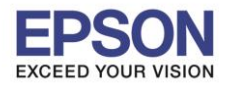

## 1.4 ขึ้น The printer can be... ให้กดปุ่ม ลูกศรชี้ลง Change Password

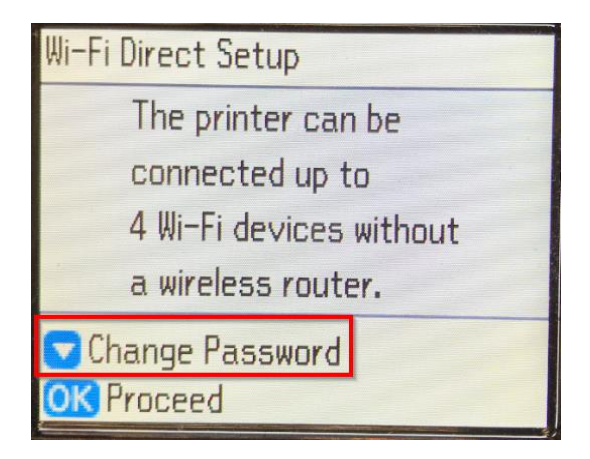

### 1.5 ตอบ **Yes** กด <mark>OK</mark>

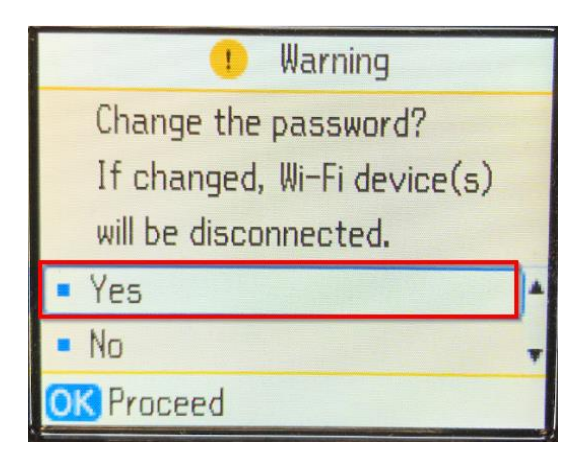

## 1.6 ตั้งรหัส Wi-Fi Direct ใหม่ และกดที่ Done

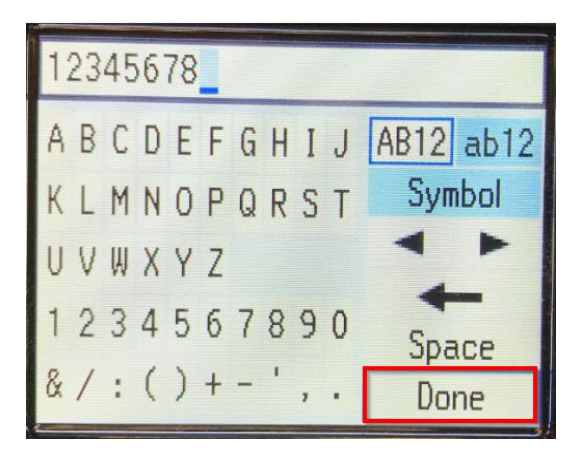

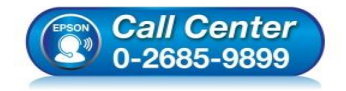

- สอบถามข้อมูลการใช้งานผลิตภัณฑ์และบริการ โทร.0-2685-9899
- เวลาทำการ : วันจันทร์ ศุกร์ เวลา 8.30 17.30 น.ยกเว้นวันหยุดนักขัตฤกษ์
- www.epson.co.th

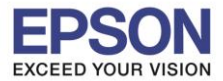

หัวข้อ รองรับปริ้นเตอร์รุ่น ระบบปฏิบัติการ : วิธีการพิมพ์งาน Wi-Fi Direct : PM520 : Windows

# 1.7 ขึ้น **Setting up**

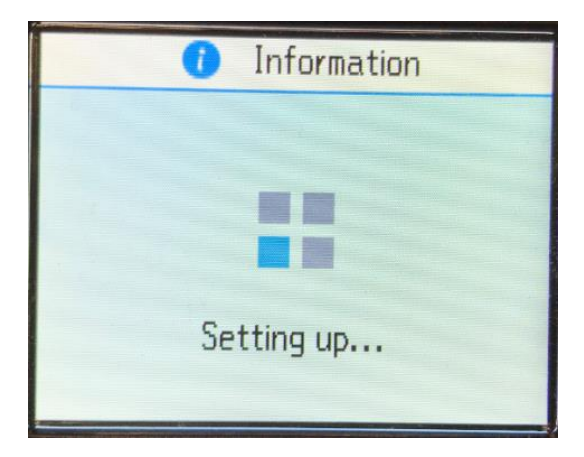

## 1.8 ให้กดลูกศรชี้ลง

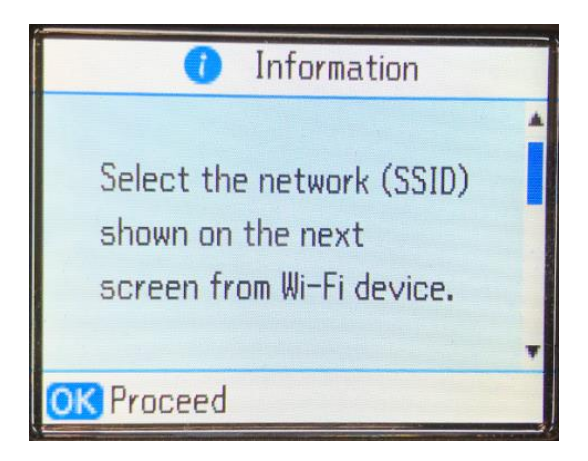

1.9 จะแสดงชื่อ Wi-Fi Direct และรหัสผ่านที่ได้ตั้งไว้

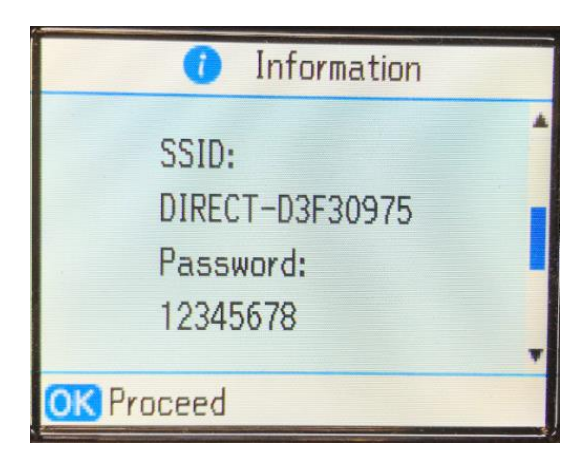

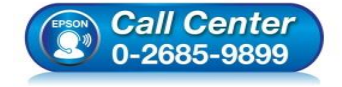

- สอบถามข้อมูลการใช้งานผลิตภัณฑ์และบริการ โทร.0-2685-9899
- เวลาทำการ : วันจันทร์ ศุกร์ เวลา 8.30 17.30 น.ยกเว้นวันหยุดนักขัตฤกษ์
- <u>www.epson.co.th</u>

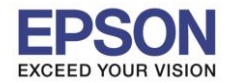

## <u>2. ตั้งค่า Wi-Fi ที่เครื่องคอมพิวเตอร์ และติดตั้งไดร์เวอร์</u>

2.1 Connect Wireless ที่เครื่องคอมพิวเตอร์ กับ ชื่อ Wi-Fi Direct ของเครื่องปริ้นเตอร์

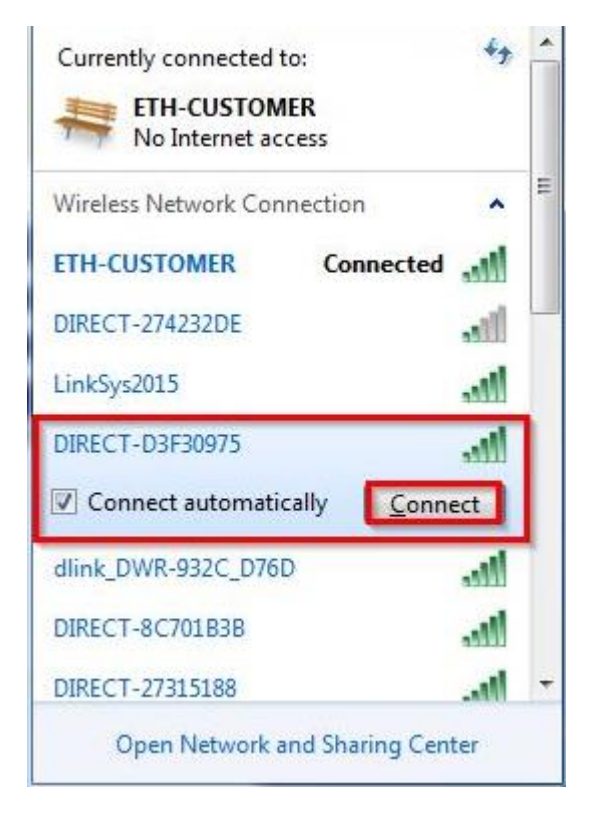

2.2 จะมีหน้าต่างให้ใส่ Password Wi-Fi ของเครื่องพิมพ์ คลิก OK

|                                  | 107 |         | pe the netwo  |
|----------------------------------|-----|---------|---------------|
| Security key:<br>Hide characters |     | ••••••• | Security key: |

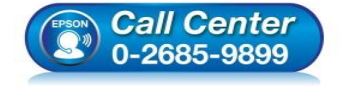

- สอบถามข้อมูลการใช้งานผลิตภัณฑ์และบริการ โทร.0-2685-9899
- เวลาทำการ : วันจันทร์ ศุกร์ เวลา 8.30 17.30 น.ยกเว้นวันหยุดนักขัตฤกษ์
- www.epson.co.th

EPSON THAILAND / Feb 2018 / CS08

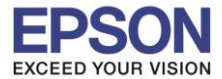

## 2.3 ใส่แผ่นไดร์เวอร์

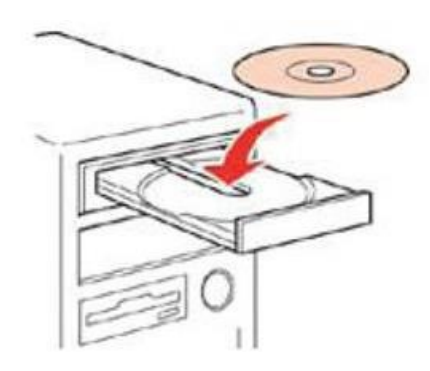

2.4 ดับเบิ้ลคลิกไดร์ซีดี Epson เพื่อเริ่มการติดตั้ง หรือ คลิกขวาที่ไดร์ซีดี Epson เลือก Open และดับเบิ้ลคลิกเลือก InstallNavi

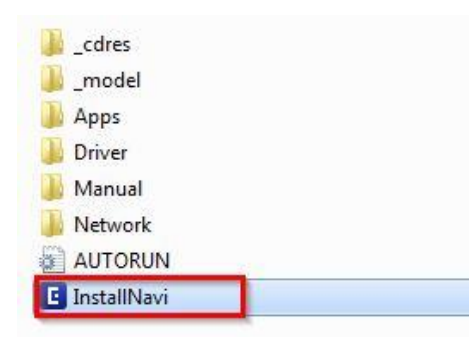

### 2.5 คลิกที่ I agree by the contents of the License Agreement จากนั้นคลิก Next

| Start Setup             | License Agreement                                                                                                    |  |  |  |  |
|-------------------------|----------------------------------------------------------------------------------------------------|--|--|--|--|
| License Agreement       | SEIKO EPSON CORPORATION<br>SOFTWARE LICENSE AGREEMENT                                                                                                    |  |  |  |  |
| System Check            | IMPORTANT! READ THIS SOFTWARE LICENSE AGREEMENT CAREFULLY. The<br>computer software product, fontware, typefaces and/or data, including any<br>accompanying explanatory written materials (the "Software") should only be                                                                                                    |  |  |  |  |
| Installation            | installed or used by the Licensee ("you") on the condition you agree with SEIKO<br>EPSON CORPORATION ("EPSON") to the terms and conditions set forth in this<br>Agreement. By installing or using the Software, you are representing to agree all the<br>terms and conditions set forth in this Agreement. You should read this Agreement |  |  |  |  |
| Connection Setting      | carefully before installing or using the Software. If you do not agree with the terms and conditions of this Agreement, you are not permitted to install or use the Software.                                                                                                    |  |  |  |  |
| Additional Installation | <b>1</b> . License. EPSON and its suppliers grant you a personal, nonexclusive, royalty-<br>free, non-sublicensable limited license to install and use the Software on any single<br>computer or computers that you intend to use directly or via network. You may                                                                        |  |  |  |  |
| Finish                  | allow other users of the computers connected to the network to use the Software,<br>provided that you (a) ensure that all such users agree and are bound by the terms<br>and conditions of this Agreement. (b) ensure that all such users use the Software                                                                                |  |  |  |  |
|                         | ☑ I agree by the contents of the License Agreement.                                                                                                    |  |  |  |  |
| Setup Complete          | Cancel Next                                                                                                    |  |  |  |  |

\_\_\_\_\_**\_**\_\_\_\_

#### EPSON THAILAND / Feb 2018 / CS08

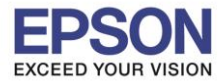

หัวข้อ รองรับปริ้นเดอร์รุ่น ระบบปฏิบัติการ : วิธีการพิมพ์งาน Wi-Fi Direct : PM520 : Windows

### 2.6 คลิก **Next**

| Install Navi [PM-520 Series] |                                                                                                    |  |  |  |  |  |
|------------------------------|----------------------------------------------------------------------------------------------------|--|--|--|--|--|
| Start Setup                  | Software Installation Options                                                                                                    |  |  |  |  |  |
| ✓ License Agreement          | Information on Internet Connection<br>EPSON software connects to the internet for the following purposes:                                                                                               |  |  |  |  |  |
| System Check                 | <ul><li>To keep your software up to date</li><li>To install new features</li></ul>                                                                                                    |  |  |  |  |  |
| Installation                 | You can configure to receive a notification when new version of software is available.<br>Make notification settings and update settings from the following.                                            |  |  |  |  |  |
| Connection Setting           | If any Firewall messages appear during the installation, select [Unblock] or [Allow].                                                                                                    |  |  |  |  |  |
| Additional Installation      | ☑ Install the Latest Version (Recommended)                                                                                                    |  |  |  |  |  |
| Finish                       | Install the latest version of the driver from the Epson website.                                                                                                    |  |  |  |  |  |
|                              | Product status monitoring and Automatic updates (Recommended)<br>Allows you to automatically check the product status such as remaining ink and<br>install the latest software updates for the product. |  |  |  |  |  |
| Setup Complete               | Cancel Back Next                                                                                                    |  |  |  |  |  |

### 2.7 จะปรากฎหน้าต่างดังรูป

| Start Setup             | Installing Essential Software |
|-------------------------|-------------------------------|
| License Agreement       | 515-11                        |
| - System Check          | * "15-1 7                     |
| Installation            | InstallingPrinter Driver      |
| Connection Setting      |                               |
| Additional Installation |                               |
| Finish                  |                               |
|                         |                               |
| Setup Complete          |                               |

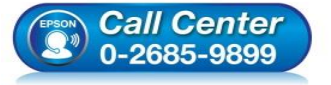

- สอบถามข้อมูลการใช้งานผลิตภัณฑ์และบริการ โทร.0-2685-9899
- เวลาทำการ : วันจันทร์ ศุกร์ เวลา 8.30 17.30 น.ยกเว้นวันหยุดนักขัตฤกษ์
- <u>www.epson.co.th</u>

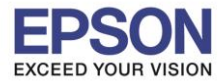

: วิธีการพิมพ์งาน Wi-Fi Direct : PM520 : Windows

# 2.8 เลือกรุ่นเครื่องพิมพ์ที่ปรากฏ จากนั้นคลิก Next

| Install Navi [PM-520 Series] |                                                                                                    |
|------------------------------|----------------------------------------------------------------------------------------------------|
| Start Setup                  | Connecting your Printer                                                                                                    |
| License Agreement            | Wi-Fi Connection Establishes a wireless connection with the Printer.                                                                                                    |
| ✓ System Check               | The following product(s) are found on the network. Select the product you want to use and<br>click [Next]. If the Printer you want to use is not displayed, check if it is turned on. |
| / Installation               |                                                                                                    |
|                              | Update                                                                                                    |
| Connection Setting           | product MAC Address IP Address                                                                                                    |
|                              | PM-520 Series 9EAED3F38975 192.168.10.1                                                                                                    |
| Additional Installation      |                                                                                                    |
| Finish                       | Close Next                                                                                                    |
|                              | Direct(Simple AP) Connection.                                                                                                    |
|                              |                                                                                                    |
|                              | Advanced configuration                                                                                                    |
| Setup Complete               | Cancel Next                                                                                                    |

## 2.9 จะปรากฏหน้าต่างแจ้งเดือนไฟร์วอล คลิก Next

| Setup software connects to Printer when setting up the network. If the connection is teed or an alert appears, allow the access to the network from EpsonNet Setup through rewall to continue setting up.        |
|----------------------------------------------------------------------------------------------------|
| Setup software connects to Printer when setting up the network. If the connection is ted or an alert appears, allow the access to the network from EpsonNet Setup through rewall to continue setting up.         |
| setup software connects to Printer when setting up the network. If the connection is<br>teed or an alert appears, allow the access to the network from EpsonNet Setup through<br>irewall to continue setting up. |
| setup software connects to Printer when setting up the network. If the connection is<br>ted or an alert appears, allow the access to the network from EpsonNet Setup through<br>rewall to continue setting up.   |
| rewall to continue setting up.                                                                                                    |
|                                                                                                    |
|                                                                                                    |
|                                                                                                    |
|                                                                                                    |
| Cancel Back Next                                                                                                    |
|                                                                                                    |

EPSON THAILAND / Feb 2018 / CS08

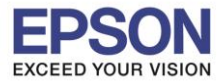

: วิธีการพิมพ์งาน Wi-Fi Direct : PM520 : Windows

## 2.10 จะปรากฏหน้าต่างดังรูป

| C Install Navi [PM-520 Series] |               |  |
|--------------------------------|---------------|--|
| Start Setup                    | Network Setup |  |
| ✓ License Agreement            |               |  |
| ✓ System Check                 |               |  |
| Installation                   | Please wait   |  |
| Connection Setting             |               |  |
| Additional Installation        |               |  |
| Finish                         |               |  |
|                                |               |  |
| Setun Complete                 |               |  |
| Certip Complete                |               |  |

### 2.11 คลิก **Next**

| Start Setup             | Setup Complete                            |                                                                |
|-------------------------|-------------------------------------------|----------------------------------------------------------------|
| License Agreement       |                                           |                                                                |
| System Check            |                                           |                                                                |
| Installation            | The software installation a set as below. | and network setup have been completed successfully. Printer is |
| Connection Setting      | l.                                        |                                                                |
| Additional Installation | Printer name                              | :PM-520 Series(Network)                                        |
|                         | Port                                      | :EPF30975:PM-520 SERIES                                        |
| Finish                  | IP Address                                | :192.168.10.1                                                  |
|                         | MAC Address                               | :9CAED3F30975                                                  |
|                         |                                           |                                                                |
| Setup Complete          |                                           | Next                                                           |

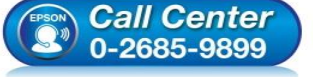

สอบถามข้อมูลการใช้งานผลิตภัณฑ์และบริกา โทร.0-2685-9899

- เวลาทำการ : วันจันทร์ ศุกร์ เวลา 8.30 17.30 น.ยกเว้นวันหยุดนักขัตฤกษ์
- <u>www.epson.co.th</u>

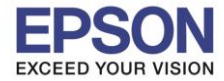

หัวข้อ รองรับปริ้นเตอร์รุ่น ระบบปฏิบัติการ : วิธีการพิมพ์งาน Wi-Fi Direct : PM520 : Windows

### 2.12 คลิก **Next**

| E Install Navi [PM-520 Series] |                                                                                                    |
|--------------------------------|----------------------------------------------------------------------------------------------------|
| Start Setup                    | Print Test Page                                                                                      |
| ✓ License Agreement            |                                                                                                    |
| ✓ System Check                 |                                                                                                    |
| ✓ Installation                 | Click [Print Test Page] to ensure the software installation and Printer's setup have been completed. |
| Connection Setting             |                                                                                                    |
| Additional Installation        | Print Test Page                                                                                      |
| Finish                         |                                                                                                    |
|                                |                                                                                                    |
| Setup Complete                 | Back Next                                                                                            |

# 2.13 จะปรากฏหน้าต่างให้ดิดตั้งซอฟต์แวร์แอพพลิเคชั่น คลิก Exit ตอบ "Yes″

| Start Setup            | Install application | software            |         |               |                                           |
|------------------------|---------------------|---------------------|---------|---------------|-------------------------------------------|
| License Agreement      | PM-520 Series(      | Network)            | • •     | Offline       |                                           |
| System Check           | Essential Product   | t Updates<br>Status | Version | Size          |                                           |
| stallation             |                     |                     |         |               |                                           |
| onnection Setting      | Other useful soft   | Status              | Version | Size          |                                           |
| dditional Installation | Easy Photo Print    | Update              | 2.80.00 | - MB          |                                           |
| inish                  |                     |                     |         |               | Install Navi [PM-520 Series]              |
|                        |                     |                     |         | Total : - MB  | Exit without installing.<br>Are you sure? |
| etup Complete          | Exit                |                     | Insta   | ıll 1 item(s) | Yes No                                    |

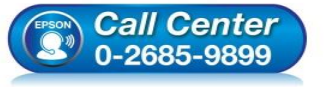

สอบถามข้อมูลการใช้งานผลิตภัณฑ์และบริการ

- โทร.0-2685-9899
- เวลาทำการ : วันจันทร์ ศุกร์ เวลา 8.30 17.30 น.ยกเว้นวันหยุดนักขัตฤกษ์
- <u>www.epson.co.th</u>

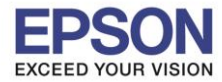

หัวข้อ รองรับปริ้นเตอร์รุ่น ระบบปฏิบัติการ : วิธีการพิมพ์งาน Wi-Fi Direct : PM520 : Windows

## 2.14 คลิก **Finish**

| E Install Navi [PM-520 Series] |                                                                 | _ = × |
|--------------------------------|-----------------------------------------------------------------|-------|
| Start Setup                    | Connection Setup and Installation Complete                      |       |
| ✓ License Agreement            |                                                                 | 1     |
| ✓ System Check                 |                                                                 |       |
| $\checkmark$ Installation      | Connection setup and software installation have been completed. |       |
| ✓ Connection Setting           |                                                                 |       |
| Additional Installation        |                                                                 |       |
| Finish                         |                                                                 |       |
|                                |                                                                 |       |
| Setup Complete                 | Fir                                                             | nish  |

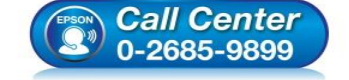

- สอบถามข้อมูลการใช้งานผลิตภัณฑ์และบริการ โทร.0-2685-9899
- เวลาทำการ : วันจันทร์ ศุกร์ เวลา 8.30 17.30 น.ยกเว้นวันหยุดนักขัตฤกษ์
- <u>www.epson.co.th</u>